## Создаем пылающий текст в Paint.Net

В этом уроке мы будем создавать вот такой пылающий текст:

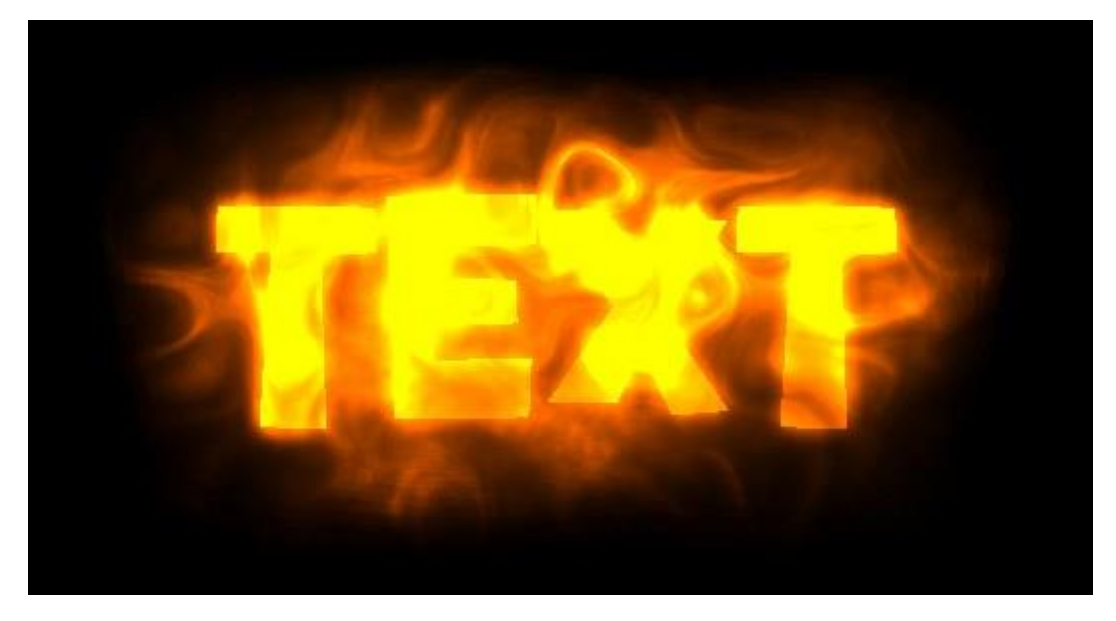

1. Для начала, создаем новый документ и заливаем его черным цветом.

2. Создаем новый слой и наносим на этот слой какой-нибудь текст, используя инструмент «Текст» при создании этого урока,

инструмент «Текст» 1 при создании этого урока, использовался текст стиля - Nightclub BTM, 72px, красный. Мы будем писать свое имя.

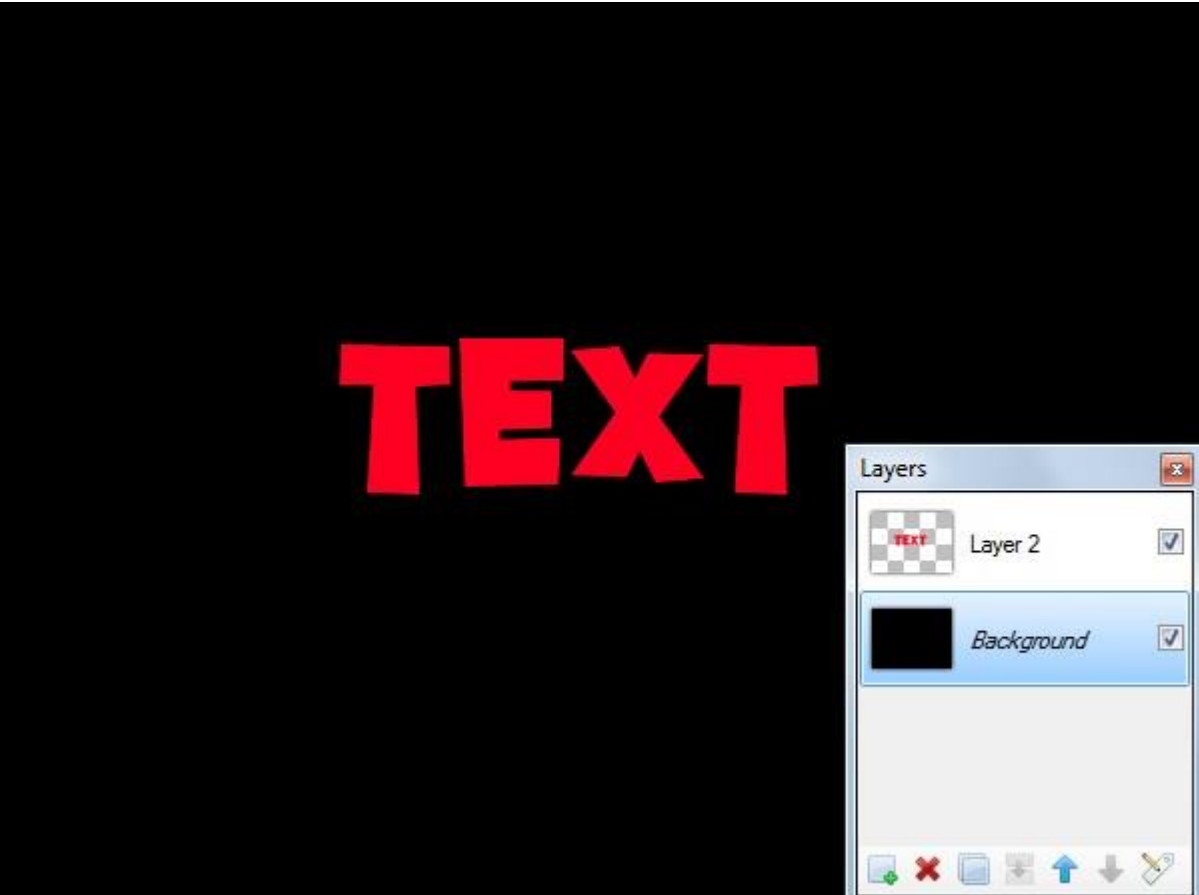

3. Выделяем наш текст полностью с помощью инструмента "Magic Wand

(Волшебная Палочка)" 🗾 удерживая нажатой Shift.

4. Наносим на выделенный текст линейный градиент 🛄, основной цвет которого должен быть оранжевый, а вторичный коричневый.

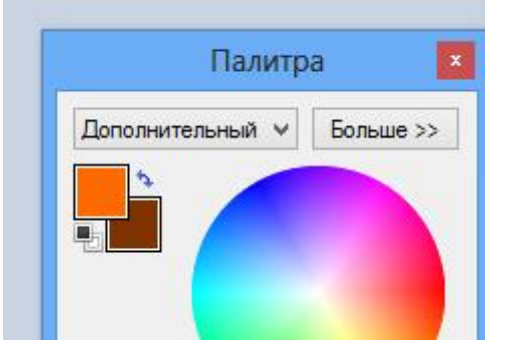

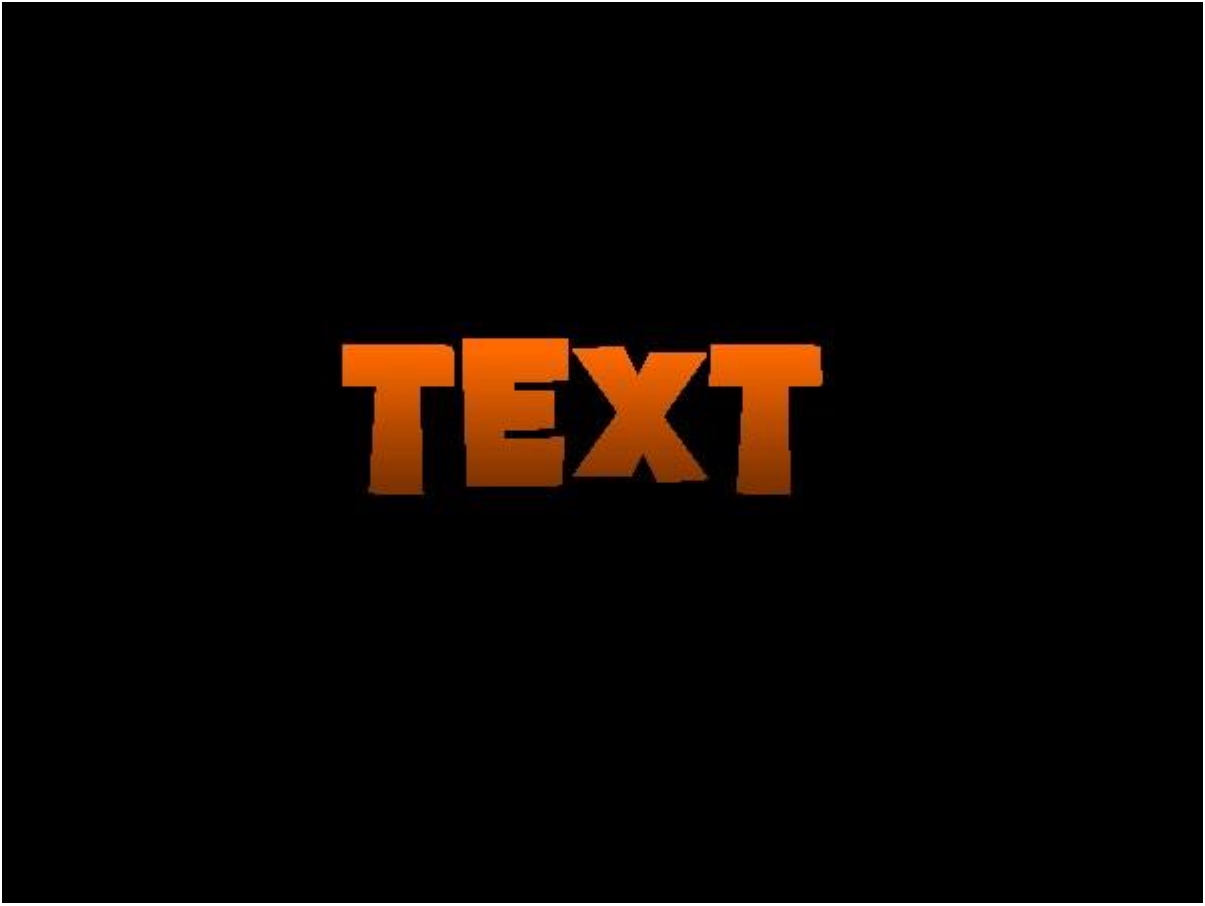

5. Теперь сделайте дважды дубликат слоя (CTRL+SHIFT+D) с текстом, и

переименуйте их, используя свойства слоя, **стра** как на рисунке:

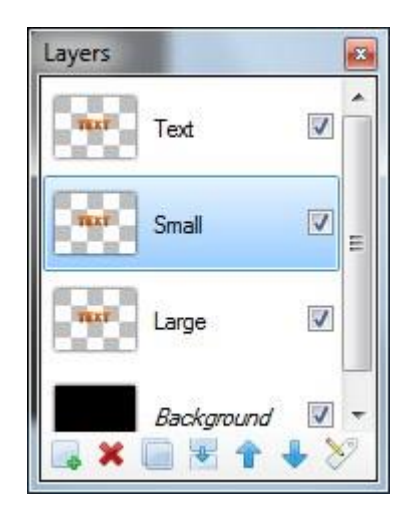

6. Для слоя "Small" примените "Effects  $\rightarrow$  Blurs  $\rightarrow$  **Gaussian Blur** (Эффекты  $\rightarrow$  Размытие  $\rightarrow$  Размытие по Гауссу)" с радиусом 10, а для слоя "Large" с радиусом 80.

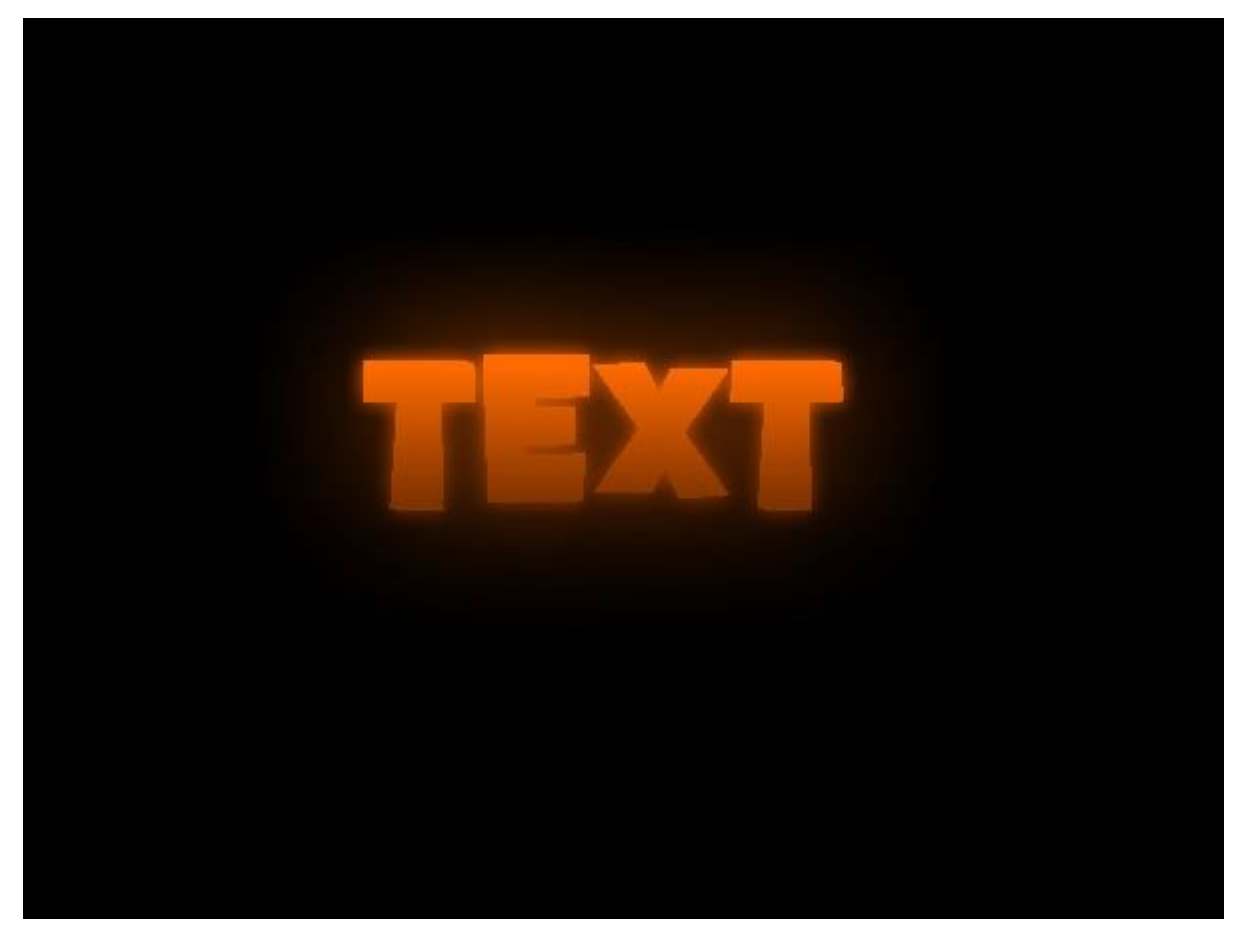

7. Объедините эти три слоя в один:

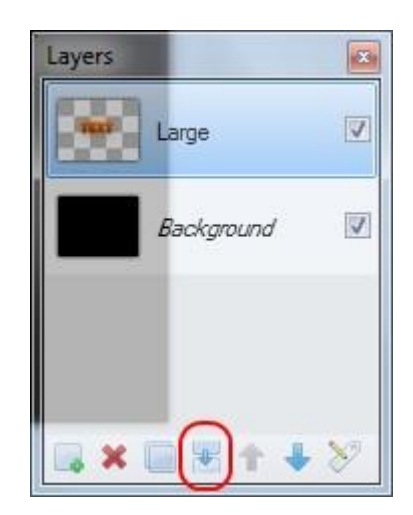

8. Создайте новый слой выше слоя с текстом. Примените для нового слоя "Effects  $\rightarrow$  Render  $\rightarrow$  **Clouds** (Эффекты  $\rightarrow$  Узоры  $\rightarrow$  Облака)", цвет в которых должен черно-белый:

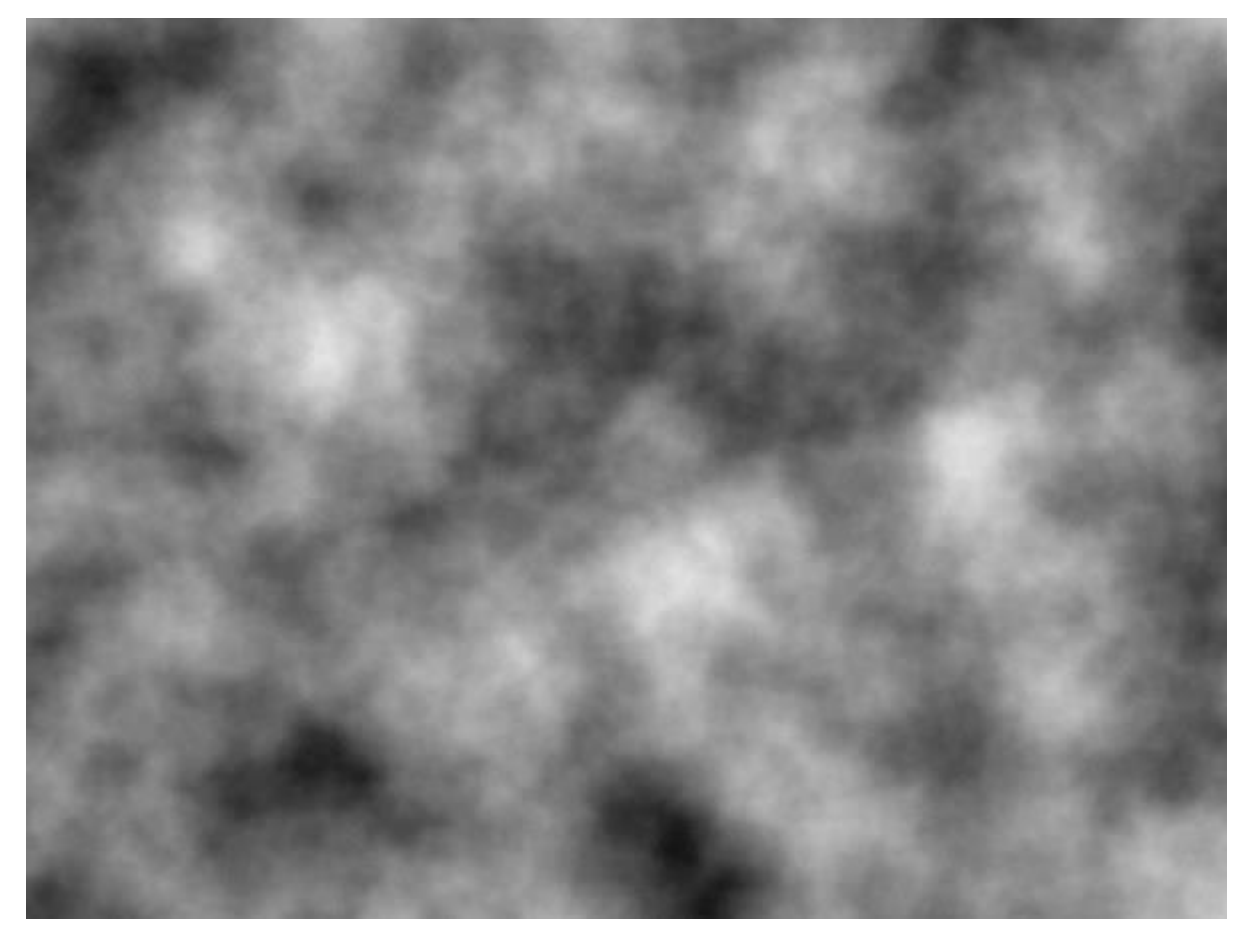

9. Установите режим для этого слоя - "Color Dodge (Осветление основы)":

| V Layer Properties |  |
|--------------------|--|
| General            |  |
| Name: Layer 3      |  |
| Blending           |  |
| Mode: Color Dodge  |  |
| Opacity: 255       |  |
| OK Cancel          |  |
|                    |  |
|                    |  |
|                    |  |
|                    |  |
|                    |  |
|                    |  |
|                    |  |
|                    |  |
|                    |  |
|                    |  |
|                    |  |
|                    |  |
|                    |  |
|                    |  |
|                    |  |
|                    |  |

10. Повторяем шаг 9. После, переходим на первый слой с Облаками, который мы создавали и применяем "Effects  $\rightarrow$  Distort  $\rightarrow$  **Dents** (Эффекты  $\rightarrow$  Искажение  $\rightarrow$  Вмятины)", с такими параметрами:

| ſ | ් Dents                |           | ×       |           |
|---|------------------------|-----------|---------|-----------|
|   | Scale                  | 75,       | 72 🌩 💽  |           |
|   | Refraction             | 47.       | 10 🔃 🖝  |           |
|   | Roughness              | 0,        | 00 🜩 🖝  |           |
|   | Tension                | 10,       | 79 🜩 🖝  |           |
|   | Quality                | 0         | 5 🐳 🖝   |           |
|   | Random Noise<br>Reseed | · · · · · |         |           |
|   |                        | ОК        | Cancel  |           |
|   |                        | Ris-      |         |           |
|   |                        |           |         | 6         |
|   |                        |           | Layer 4 |           |
|   |                        |           | Layer 3 |           |
|   |                        |           | Large   |           |
|   |                        |           | Backg   | round V - |

Все, мы закончили. Вы можете сами экспериментировать с параметрами эффекта Dents!